# تحلیل و طراحی دالها و پیهای بتن آرمه SAFE- CSIDETAILER

ويرايش اول

تألیف و ترجمه سید مهدی داودنبی سید مهیار لاجوردی

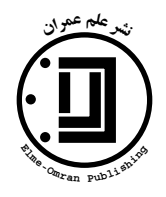

www.elme-omran.com Info@elme-omran.com

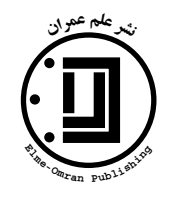

نشر علم عمران

www.elme-omran.com Info@elme-omran.com

```
تحلیل و طراحی دالها و پیهای بتن آرمه SAFE- CSiDETAILER
تألیف و ترجمه: سید مهدی داودنبی
سید مهیار لاجوردی
ویرایش: اول
نوبت چاپ: اول
۸۵ بهای کتاب: ۲۰۰۰ ریال
بهای کتاب: ۵۰۰۰۰ ریال
شابک: ۹-۰-۹۶۲-۹۶۰
```

نشانی: تهران، خیابان انقلاب، خیابان فخر رازی، کوچهٔ مهر، پلاک ۸، طبقهٔ اول تلفن: ۶۶۴۸۴۵۰۸ دورنگار: ۶۶۴۸۴۵۰۹

#### مقدمهٔ نویسندگان

مهندسان طراح سازه در سالهای اخیر از برنامهٔ SAFE برای تحلیل و طراحی پیها و دالهای بـتنآرمـه استفاده کردهاند. یکی از مزایای اصلی این نرمافزار، امکان ارتباط بـین آن و برنامـه ETABS اسـت. بـا استفاده از این قابلیت، کاربر میتواند سازه اصلی را در برنامه ETABS تحلیل و طراحی کـرده و نتـایج نیرو و یا تغییرمکانهای دالها را به منظور تحلیل و طراحی این اعضای سازهای، به برنامـه SAFE منتقـل کند.

یکی از مسائل اصلی که مهندسان در هر پروژه و پس از پایان عملیات تحلیل و طراحی سازه با آن روبرو هستند، تهیه نقشههای اجرایی بر مبنای محاسبات انجام گرفته است. این فاز از هر پروژه، مسئله حساسی بوده و اهمیت دقت در ترسیم نقشهها کمتر از اهمیت محاسبات صورت گرفته نمی باشد. در واقع، نقشه زبان گویای نتایج انجام گرفته بوده و بدون نیاز به مهندس محاسب می بایست قادر به توجیه خود در کارگاه باشد. به منظور پاسخ گویی به این نیاز، برنامههای رایانهای متعددی برای ترسیم نقشههای اجرایی ایجاد شدهاند. برخی از این نرم افزارها به صورت نرم افزارهای جانبی در داخل برنامه می AutoCad به ترسیم نقشه پرداخته و برخی دیگر به صورت مستقل این عملیات را انجام می دهند. از این نرم افزارها می توان به AutoPlant Structural Hyper Steel ، ProSteel ، Tekla Structure، اشاره

شرکت CSI به منظور رفع نیاز مهندسان و ترسیم نقشههای اجرایی مربوط به پیها و دالها، یک Plug-in با نام CSiDETAILER توسعه داد. این برنامه در نسخههای جدید SAFE 8.x قرار داده شده و بر اساس آیین نامه ACI قادر به ترسیم نقشههای اجرایی پیها و دالهای طراحی شده میباشد. اگر چه نسخههای اولیه این برنامه دارای ضعفهایی نیز میباشد، اما کاربر نمیبایست انتظار داشته باشد تا علیرغم تنظیم صحیح پارامترهای مورد نظر، یک نقشه صد در صد دلخواه را به عنوان خروجی از برنامه دریافت کند. وجود قابلیت Kom to dwg/.dxf نوجیهای در برنامه به کاربر کمک خواهد کرد تا خروجیهای بدست آمده از برنامه را در برنامههایی نظیر AutoCad ویرایش کند. در این مورد شرکت ISI نیز خاطر نشان کرده که کاربر مسئول کنترل نقشههای بدست آمده از برنامه بوده و درصورت نیاز میبایست آنها

در کتاب حاضر که "تحلیل و طراحی دالها و پی های بتن آرمه SAFE- CSIDETAILER" نام دارد، کلیه قابلیتهای برنامه همراه با ارائه مثالهای مختلف بیان شده است. نحوهٔ حل مثالها، صرفاً نظر نویسندگان بوده و چنانچه کاربر پارامترهای برنامه را مطابق نظر خود تنظیم کند، ممکن است پاسخهای دیگری بدست آورد. مطالب این کتاب در هشت فصل به صورت زیر ارائه شدهاند:

- فصل اول: محيط گرافيکی برنامهٔ CSiDETAILER
- · فصل دوم: اصطلاحات، محیط گرافیکی برنامه و دستورات منوها
  - فصل سوم: راهاندازی ترسیم مدل
  - فصل چهارم: ایجاد و اضافه کردن نماها
  - فصل پنجم: مديريت نماها و ترسيمات
  - فصل ششم: جداول و توصیههای عمومی
    - فصل هفتم: خروجي
      - فصل هشتم: مثالها

نویسندگان از آقایان مهندس علی قربانی، مهندس سعید کریمی فراهانی و سایر کسانی که هـر یـک به نحوی آنها را در تنظیم و ارائه این مجموعه یاری دادند تشکر و قدردانی مینمایند.

نویسندگان تمام سعی خود را بکار گرفتهاند تا مجموعهای کم نقص تقدیم خوانندگان نمایند. با این وجود امکان دارد که علیرغم تصحیحات و ویرایش های مکرر، در برخی از قسمتهای کتاب نواقصی وجود داشته باشد. لذا نویسندگان از نظرها و پیشنهادهای کلیهٔ خوانندگان گرامی که در بهبود مجموعهٔ حاضر مغید باشد استفاده کرده و آمادهٔ دریافت آن از طریق آدرس اینترنتی info@elme-omran.com می باشند.

تهران - بهار ۱۳۸۵ سید مهدی داودنبی سید مهدی داودنبی سید مهیار لاجوردی

## فصل اول: محيط گرافيكي برنامه CSiDETAILER

| عارمه                | ۱ – ۱ – م |
|----------------------|-----------|
| لرح کلی برنامه۳      | o -7-1    |
| _<br>روند کلی۵       | ۱_۳ ر     |
| دل تحلیلی و نقشهکشی۹ | ۴–۱ م     |

### فصل دوم: اصطلاحات، محیط گرافیکی برنامه و دستورات منوها

| ۲ – ۱ – مقارمه            |
|---------------------------|
| ۲-۲- اصطلاحات۳            |
| ۲-۳- محیط گرافیکی برنامه۵ |
| ۲-۴- دستورات منوها۶       |
| ۲-۱-٤-۲ منوی File         |
| Edit منوی -۲-۴-۲          |
| ۲-۴-۲ منوی View           |
| -٤-٤-۲ منوی Drawing٩      |
| ۲-۴-۲ منوی Tables۱        |
| P-4-4 منوی Options۲       |

#### فصل سوم: راه اندازی ترسیم مدل

| ۲۷ | <i>۱−</i> ۳ – مقل مه                |
|----|-------------------------------------|
| ۲۷ | ۲-۳- نوارهای X و Y در مدل طراحی     |
| ۳. | ۳–۳– تعریف و ویرایش بلوک عنوان      |
| ۳۱ | ۳-۴- تنظیم آییننامه و سایر پیشفرضها |
| ۳۳ | ۳-۵- پیشفرضهای ترسیم دال            |
| ۳۳ | –۱–۵– برگهٔ General and Display     |

| ۳٤ | ۲-۵-۳ برگهٔ Rebar Selection                  |
|----|----------------------------------------------|
| ۳٦ | ۳-۵-۳ برگهٔ Rebar Curtailment Rules          |
| ۳۷ | ۳-۶- پیشفرضهای ترسیم تیر                     |
| ۳۷ | -۱-۶-۳ برگهٔ General and Display             |
| ۳۹ | ۲-۶-۳ برگهٔ Rebar Selection                  |
| ٤١ | ۳-۶-۳ برگهٔ Rebar Curtailment Rules          |
| ۴۲ | ۳-۷- پیشفرضهای ترسیم پی                      |
| ٤٢ | –۱–۷–۳ برگهٔ General and Display             |
| ٤٤ | ۲-۷-۳ برگهٔ Rebar Selection                  |
| ۴۶ | ۳–۸- پیشفرضهای ترسیم پی گسترده               |
| ٤٦ | −۱–۸–۳ برگهٔ General and Display             |
| ٤٧ | ۲-۸-۳ برگهٔ Rebar Selection                  |
| ۴۹ | ۳-۹- تنظیم ابعاد نقشه                        |
| ۵۰ | ۳–۱۰– تنظیم مقیاس نما و تقسیمات              |
| ۵۰ | ۳-۱۱- تنظیم المانهای گرافیکی                 |
| ۵۲ | ۳–۱۲– تنظیم لایهها برای ایجاد خروجی DXF/ DWG |
| ۵۲ | ۳–۱۳ - تعريف لايهها                          |
| ۵۳ | ۳-۱۴- تخصیص اجسام به لایهها                  |
| ۵۳ | ۳–۱۵– انتخاب نمادها                          |

# فصل چهارم: ایجاد و اضافه کردن نماها

| ۵۷ | ۴–۱– مقارمه                                  |
|----|----------------------------------------------|
| ۵۷ | ۴-۲- نماهای جزئیات و ایجاد نقشهها            |
| ۵۸ | ۴–۳– انواع نماها و دستورات اضافه کردن نماها۴ |
| ۶۱ | ۴–۴– ويرايش خطوط مقطع                        |
| ٦١ | ۴-۴-۱ ویرایش خطوط مقطع دال یا پی گسترده      |

| ۳۲۳۲ | ۴–۴–۲ ویرایش خطوط مقطع تیر                   |
|------|----------------------------------------------|
| ۶۴   | ۴–۵– کنترل و ویرایش آرماتورها                |
| ٦٥   | ۴–۵–۱– نوار ابزار                            |
| ٦٦   | ۴-۵-۲- ناحیهٔ نمایش                          |
| ٦٧   | ۴-۵-۳ برگههای فولاد فوقانی، تحتانی و خاموتها |
| ٦٧   | ۴-۵-۴ ویرایش آرماتورهای دال، پی، پی گسترده   |
| ٦٩   | ۴–۵–۵– ویرایش آرماتورهای تیر                 |

### فصل پنجم: مدیریت نماها و ترسیمات

| ٧٣ | ۵–۱–۵ مقارمه                                  |
|----|-----------------------------------------------|
| ٧٣ | ۵-۲- اضافه کردن نقشه به پروژه                 |
| ٧۴ | ۵–۳– آگاهی از نقشههای اضافه شده به فایل پروژه |
| ۷۵ | ۵-۴- حذف نقشهها و نماها                       |
| ۷۵ | ۵–۵– انتخاب یک نما                            |
| ۷۵ | ۵-۶- مرتب کردن نماها در نقشه                  |
| ۷٥ | ۵-۶-۱- حذف، کپی و درج نماها                   |
| ٧٦ | ۵-۶-۲ تراز کردن نماها                         |
| ٧٧ | ۵-۶-۳- هممرز کردن نماها                       |
| ٧٧ | ۵–۷– بزرگنمایی و کوچکنمایی نماها              |
| ٧٨ | ۵-۸- اصلاح موقعیت عنوان نماها                 |
| Λ۰ | ۵-۹- بهنگام کردن مراجع نقشه                   |

## فصل ششم: جداول و توصیههای عمومی

| ۸۳ | ۲-۶– مقارمه          |
|----|----------------------|
| ٨۴ | ۶–۲– نمایش جداول     |
| ٨۵ | ۶-۳- اضافه کردن جدول |

| ۸۵ | ۶–۴– چاپ جداول        |
|----|-----------------------|
| ٨۶ | ۶-۵- یادداشتهای عمومی |

# فصل هفتم: خروجي

| ٨٩ | −۱−۷ مقارمه     |
|----|-----------------|
| ٨٩ | ۷-۲- چاپ نقشه   |
| ٨٩ | ٧-٣- ذخبرة نقشه |

# فصل هشتم: مثالها

| ۹۳  | ۸–۱– مقارمه                    |
|-----|--------------------------------|
| ۹۵  | مثال ۱- تحلیل و طراحی پی تکی   |
| 111 | مثال ۲- تحلیل و طراحی پی نواری |
| ۱۴۳ | مثال ۳- تحلیل و طراحی دال      |

| 176 | <br>جع | را | م |
|-----|--------|----|---|
|     |        |    |   |

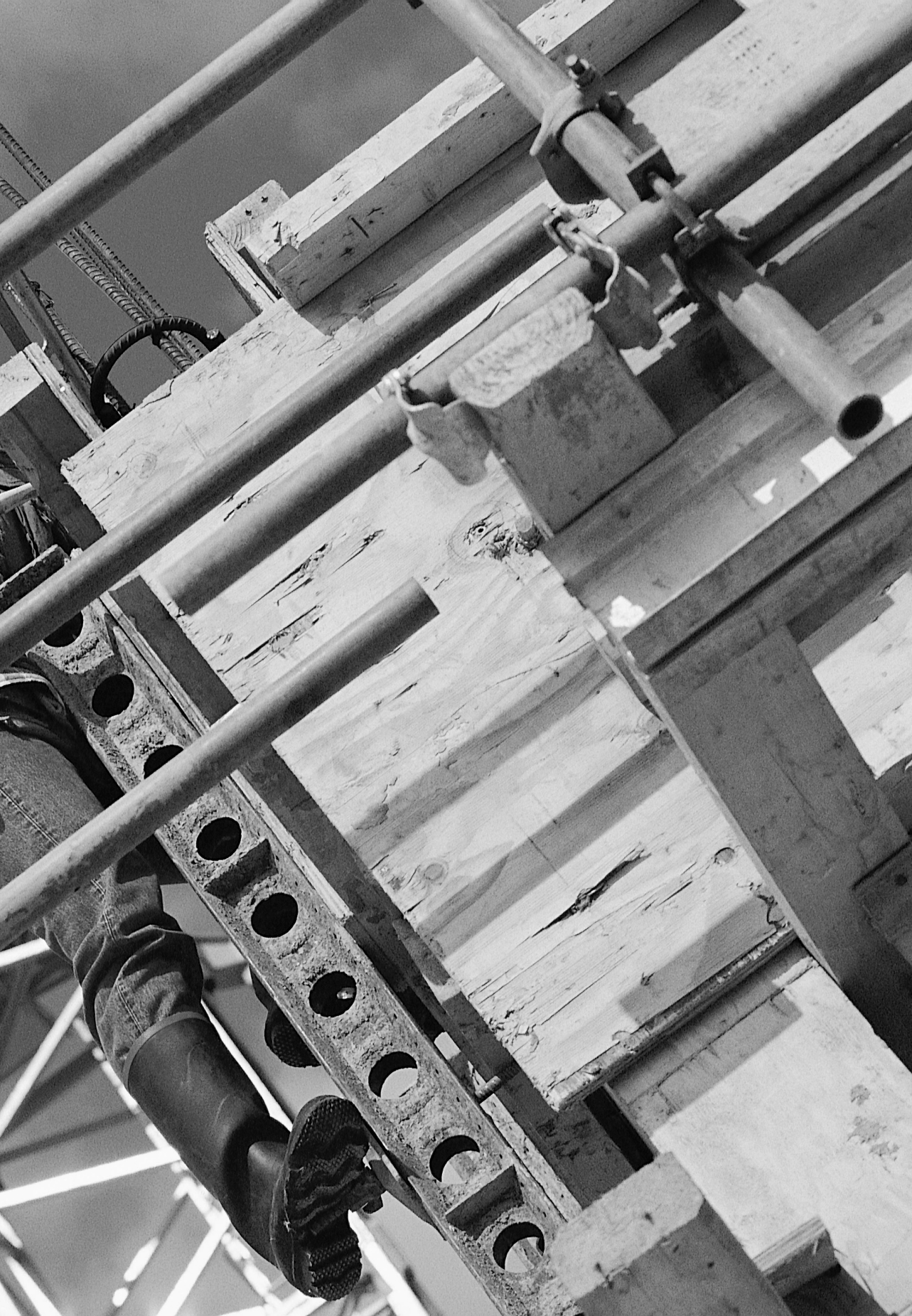

# فصل اول CSiDETAILER محیط گرافیکی برنامهٔ

#### ۱–۱– مقدمه

برنامهٔ CSiDETAILER، یک برنامهٔ نقشه کشی و ترسیم جزئیات برای ایجاد نقشه های مهندسی سازه های بتنی، با استفاده از خروجی های تحلیل و طراحی برنامهٔ SAFE است. این برنامه، تمام عملیات نقشه کشی را با استفاده از پیش فرض های مورد نظر کاربر و یا مطابق آیین نامه های طراحی نظیر آیین نامهٔ ساختمانی ACI 315-99 به صورت کامل انجام می دهد. همچنین به منظور تطبیق ترسیمات با دیگر ضوابط می توان خروجی های برنامه را به صورت دلخواه تغییر داد.

برنامهٔ CSiDETAILER نقشهها را با استفاده از اطلاعات خروجی برنامهٔ SAFE ایجاد میکند. بررسی کل نقشههای خروجی برنامه و همچنین اصلاح آنها در صورت نیاز می بایست توسط کاربر انجام گیرد. به منظور سهولت عملیات اصلاح، ابزارهای گوناگونی در برنامهٔ CSiDETAILER پیش بینی شده است. علاوه بر این، برنامه دارای قابلیت ارسال ترسیمات به صورت فایلهای خروجی dxf. و dwg. می باشد. با استفاده از این قابلیت می توان ترسیمات را در برنامهٔ AutoCAD و یا دیگر نرمافزارهای CAD بازخوانی کرده و آنها را ویرایش کرد. این فصل، مروری کلی از برنامهٔ CSiDETAILER ارائه داده و نحوهٔ استفاده از برنامه را توضیح می دهد.

۱-۲- طرح کلی برنامه
در شکل ۱-۱، نمودار جریان کلی برنامه و گامهای مختلف استفاده از برنامهٔ CSiDETAILER جهت

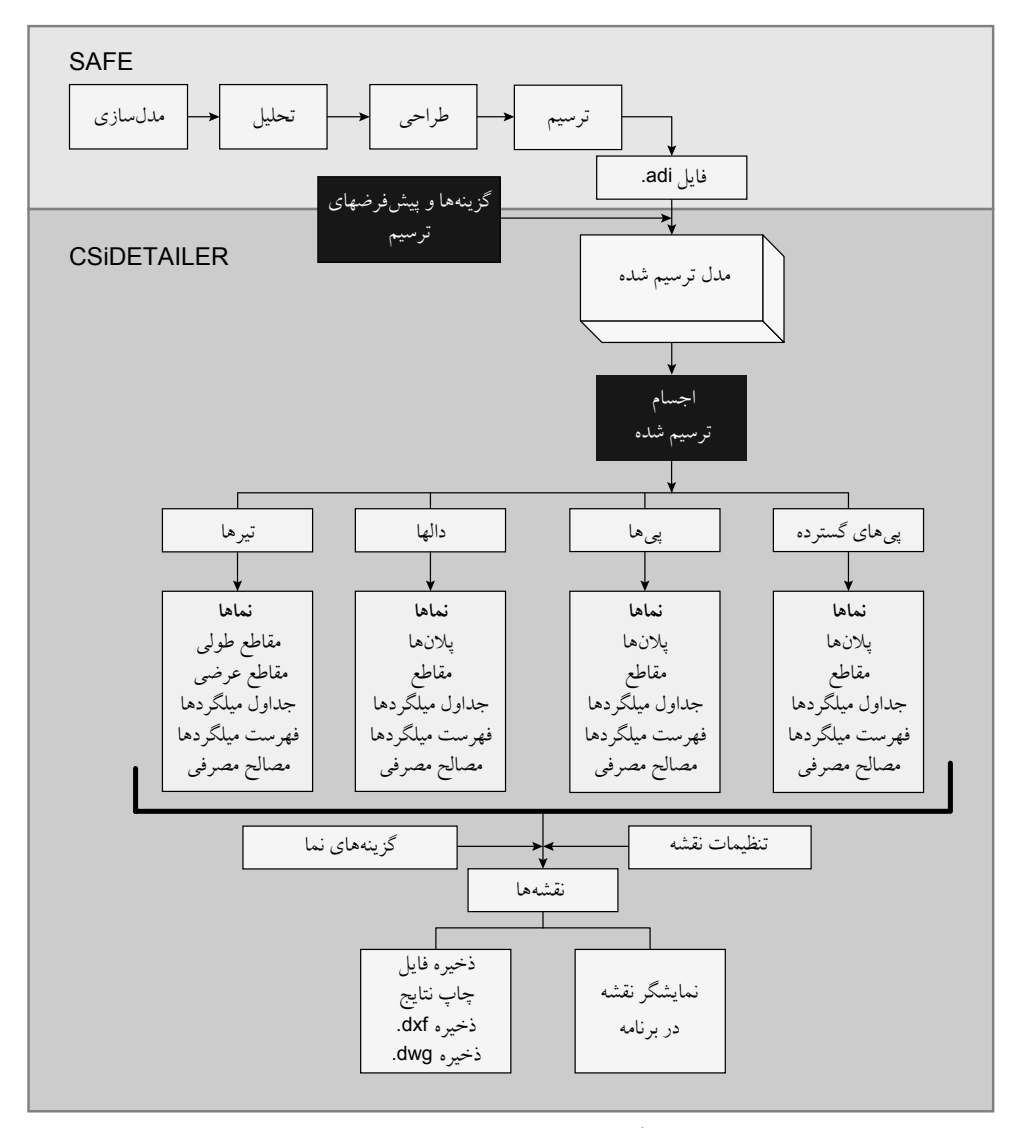

شكل ۱-۱- فرآيند ايجاد ترسيمات در برنامهٔ CSiDETAILER

اطلاعات ورودی مورد نیاز برای ترسیم نقشهٔ مدل، شامل اطلاعات خروجی طراحی برنامه SAFE، پیش فرضها و گزینه های مختلف برنامه است. این پیش فرضها را می توان از طریق نرمافزار تحلیل و طراحی (برنامهٔ SAFE) و یا در برنامهٔ CSiDETAILER تنظیم کرد. خروجی برنامهٔ SAFE) شامل جزئیات شامل جزئیات کامل نقشهٔ تیرها، دال ها، پی ها و پی های گسترده می باشد. در دسترس بودن جزئیات اجسام مختلف در برنامه CSiDETAILER، بستگی به اطلاعات خروجی بدست آمده از برنامهٔ تحلیل و طراحی سازه دارد. نماهای مختلفی از جزئیات اجسام را میتوان ترسیم نمود. این نماها را میتوان در داخل نقشه ترسیم کرده و به صورت مستقیم چاپ کرد. همچنین امکان ذخیرهٔ فایلها با ساختار dxf. و dwg. وجود دارد.

توصیه می شود که ابتدا پیش فرضهای برنامهٔ CSiDETAILER از داخل برنامهٔ SAFE تنظیم گردد. برای ایـن منظـور، دسـتور Detailing > Main Detailing Preferences را اجـرا کـرده و گزینههای مورد نیاز را تنظیم کنید.

#### ۱-۳- روند کلی

روند کلی ایجاد نقشههای مهندسی با استفاده از برنامهٔ CSiDETAILER، شامل استفاده از خروجیهای ایجاد شده توسط برنامهٔ SAFE و سپس استفاده از گزینههای مختلف برای تنظیم پارامترهای برنامه جهت هدایت روند نقشه کشی است. پس از اجرای برنامهٔ CSiDETAILER، نماهای مختلف به ترسیم اضافه شده و به صورت خودکار در نقشه قرار داده می شوند. کاربر می تواند نماها و پیش فرضها را در صورت لزوم تغییر دهد. سپس خروجی نهایی را می توان به یک چاپگر فرستاد و یا جهت استفاده در برنامهٔ AutoCAD، با ساختار dwg. ذخیره کرد.

در ادامه فرآیند مبنا برای استفاده از برنامه CSiDETAILER توضیح داده شده است: ۱- تهیهٔ اطلاعات ورودی برای CSiDETAILER: چنانچه پیش از این بیان شد، برنامهٔ CSiDETAILER نقشههای جزئیات مهندسی را بر مبنای خروجیهای برنامهٔ SAFE ترسیم میکند. به عبارت دیگر، برای شروع فرآیند ترسیم، ابتدا باید یک مدل سازهای تهیه کرده و سپس آنرا تحلیل و طراحی نمود.

۲- تنظیم پیش فرضهای مختلف: تنظیم پیش فرضهای ترسیم، ابعاد نقشه، انتخاب نمادها و گزینههای آرماتورگذاری با استفاده از گزینههای موجود در منوی Detailing برنامهٔ SAFE صورت می گیرد.

آیین نامه و سایر متغیرهایی را که در فرآیند ترسیم مؤثر هستند تنظیم کنید. در برنامهٔ SAFE دستور Detailing > Main Detailing Preferences را برای دسترسی به جعبه محاورهای دستور Detailing اجرا کنید. این جعبهٔ محاورهای مطابق شکل ۱-۲ ظاهر می شود. از گزینه های موجود در این جعبهٔ محاورهای برای تعیین آیین نامهٔ طراحی، استاندارد بکار رفته برای شکل، ابعاد و نوع مشخصهٔ میلگردهای متناظر با اجسام مختلف طراحی استفاده می شود.

| tailing Preference | S               |                           |
|--------------------|-----------------|---------------------------|
| Main Options       |                 | Additional Options        |
| Detailing based on | ACI-315-99      | Number Formats            |
| Rebar Sizes        | ASTM            |                           |
| Rebar Shapes       | ACI-315         | Slab Detailing            |
| Bar Mark Type      | MK-01, Mk-02, 💌 |                           |
|                    |                 | Beam Detailing            |
|                    |                 | <u>F</u> ooting Detailing |
| _                  | OK Cancel       | <u>M</u> at Detailing     |
|                    |                 |                           |
|                    |                 |                           |

شکل ۲-۱- جعبهٔ محاورهای Detailing Preferences

- · Number Formats: جعبهٔ محاورهای Dimension Units and Formatting با کلیک برروی این دکمه ظاهر می شود. با استفاده از گزینه های موجود در این جعبهٔ محاورهای می توان سیستم واحدهای بکار رفته در نقشه ها را مشخص کرد.
- Slab Detailing Preferences بعبهٔ محاورهای Slab Detailing با کلیک برروی این دکمه، جعبهٔ محاورهای محاورهای می توان ضوابط مورد ظاهر می شود. با استفاده از گزینه های موجود در این جعبهٔ محاورهای می توان ضوابط مورد استفاده در ترسیم آرماتورها، قطع آرماتورها و ضوابط بکار رفته برای ایجاد نماهای دال را مشخص کرد.
- Beam Detailing Options: با کلیک برروی این دکمه، جعبهٔ محاورهای Beam Detailing Options: با کلیک برروی این دکمه، جعبهٔ محاورهای می توان ضوابط مورد ظاهر می شود. با استفاده از گزینه های موجود در این جعبهٔ محاورهای می توان ضوابط مورد استفاده در ترسیم آرماتورها، قطع آرماتورها و ضوابط بکار رفته برای ایجاد نماهای تیر را مشخص کرد.
- Footing Detailing Preferences با کلیک برروی
   این دکمه ظاهر می شود. با استفاده از گزینه های موجود در این جعبهٔ محاوره ای می توان
   ضوابط مورد استفاده در ترسیم آرماتورها، قطع آرماتورها و ضوابط بکار رفته برای ایجاد
   نماهای پی را مشخص کرد.
- Mat Detailing Preferences با کلیک برروی ایـن دکمه ظاهر می شود. با استفاده از گزینه های موجود در این جعبهٔ محاوره ای می توان ضوابط مورد استفاده در ترسیم آرماتورها، قطع آرماتورها و ضوابط بکار رفته برای ایجاد نماهای پی گسترده را مشخص کرد.

- مشخص کردن طرحبندی کلی نقشه (به عنوان نمونه: مهندسی، معماری، اندازهٔ متن، مرزها و حاشیه). در برنامهٔ SAFE، دستور Drawing Setup < Detailing را اجرا کنید. جعبهٔ محاورهای Drawing Setup ظاهر می شود. از گزینه های موجود در جعبهٔ محاورهای ANSI فاهر می شود. از گزینه های موجود در جعبهٔ محاورهای مهندسی، ANSI برای تعیین واحدهای اندازه گذاری ترسیم (به عنوان نمونه استاندارد مهندسی، معماری)، اندازهٔ معماری)، اندازهٔ نقشه، نوع مقیاس نقشه (به عنوان نمونه استاندارد مهندسی، معماری)، اندازهٔ متن و نمادها و مرزهای نقشه استفاده می شود. در صورت تغییر ابعاد یا مقیاس نقشه، برروی دکمهٔ Match Default Scales to Drawing Size کرده تا به سرعت و با دقت، گزینه های مربوط به مقیاس نقشه ها، ابعاد متن و نمادها تنظیم شوند.
- مشخص کردن مقیاس نماها هنگام درج در نقشه. در برخی موارد، نماهای اضافه شده به نقشه در صفحهٔ ترسیم جای نمی گیرنـد. دستور Detailing > View Placement Options را اجرا کنید. جعبهٔ محاورهای موجود در ایـن جعبهٔ محاورهای برای تعیین لزوم تغییر مقیاس نما جهت جای دادن آن برروی صفحه ترسیم، عدم تغییر مقیاس نما و یا تقسیم نما در طول نقشه استفاده می شود.

۳- اجرای برنامهٔ CSiDETAILER. برای این منظور، دستور Detailing > Start Detailer را اجرا کنید. در جعبهٔ محاورهای Detailing Status روند ایجاد نقشهها، همزمان با ترسیم نقشهٔ مدل توسط برنامه نمایش داده می شود. در این حالت، برنامه تمامی نقشههای ممکن را به صورت خودکار ایجاد کرده و آنها را به فایل پروژه اضافه می کند.

۵- تنظیم لایه های نقشه. جهت ایجاد خروجی با ساختار فایل dxf. یا dwg، دستور Options > Define می نقشه. جهت ایجاد خروجی با ساختار فایل dxf. یا wwg، دستور View Layers رای View Layers را اجرا کنید. جعبهٔ محاورهای برای اضافه، اصلاح و یا حذف عنوان لایه ها استفاده می شود. عنوان لایه ها، اسامی آنها جهت ذخیره در فایل با ساختار dxf. یا dwg. است.

۲- مشخص کردن ضخامت خط، نوع خط جهت ترسیم نقشه و تخصیص اجسام به لایهها. دستور گردنه کردن ضخامت خط، نوع خط جهت ترسیم نقشه و تخصیص اجسام به لایهها. دستور گردینههای مختلف در شش برگهٔ Options General، Slab/Mat Sections، Slab/Mat Sections، Slab/Mat Plan ،General ظاهر میشود. از گزینههای مختلف در شش برگهٔ Beams، General، Slab/Mat Sections، Slab/Mat Plan، General، گزینههای مختلف در شش برگهٔ Footings، Beams ،Slab/Mat Sections، Slab/Mat Plan، General، گزینههای مختلف در شش برگهٔ General، General، Slab/Mat Sections، Slab/Mat Plan، General، عنوان نمونه: و slab، مختلف در شش برگهٔ Tables، Slab/Mat Plan، General، موضوعات مختلف برای به فرط، نمونه، نمونه، یهنای خط یا اندازهٔ قلم) و نوع (به عنوان نمونه: خط نقطه نقطه برای خطوط، حالت ضخیم یا خوابیده برای قلم) موضوعات مختلف بکار رفته برای به تصویر کشیدن نماها و جداول در ناحیهٔ نمایش و یا خروجیهای چاپ شده استفاده میشود. هر برگه یک ناحیهٔ نمایش دارد که در آن، فهرست موضوعات مختلف قابل ایجاد وجود دارند. همچنین هر برگه دارای یک فهرست کشویی Layer for dxf/dwg Export میباشد. یک موضوع از فهرست را انتخاب کنید و سپس گزینههای نمایش و نام لایه را در فایل ایه را در فهرست کشویی Layer for dxf/dwg Export میباشد. یک موضوع از فهرست را انتخاب کنید و سپس گزینههای نمایش و نام لایه را در فهرست کشویی dw برگه در فهرست ترا نتخیم ای درای یک فهرست را نتخاب ای در نادیهٔ دارای یک فهرست کشویی Layer for dxf/dwg Export برای در ناما، می گردن در فایل پروژه با ساختار فایل dxb. مشخص کنید. پس از تنظیم گزینههای نماین دارای یک نما، می گردند.

۷- بازبینی نقشهٔ ایجاد شده و اعمال تغییرات لازم. جهت نمایش تغییرات اعمال شده، نقشهها را بهنگام کنید. از گزینههای موجود در منوهای Drawing ،Edit و Tables، برای کار با نقشهها و دستیابی به نتایج مطلوب استفاده کنید.

قبل از انجام هر عملیاتی برروی نماها، ابتدا باید آنها انتخاب شده باشند. یک نمـای تـک را بـا کلیک کردن برروی آن انتخاب کنید. چند نما را با ترسیم یک پنجره پیرامون آنهـا یـا بـا کلیـک کردن برروی تک تک آنها انتخاب نمایید.

در صورت عدم بهنگامسازی خودکار ترسیمات توسط برنامه، دستور View > Refresh View را اجرا کنید تا تغییرات مربوط به گزینهها، بلوک عنوان یا آرایش نماها بهنگام شود.

کاربر باید به دقت نقشههای تولیدشده توسط برنامـه CSiDETAILER را بررسـی کـرده و در صورت لزوم آنها را اصلاح کند.

۸- ایجاد کپی پشتیبان از نقشههای ایجاد شده. دستور File > Print Drawings را اجرا کنید. جعبهٔ محاورهای نوع محاورهای قرمای موجود در این جعبهٔ محاورهای نوع چاپگر، ابعاد کاغذ، جهتگیری آن و نقشههایی را که باید چاپ شوند (نقشهٔ جاری، تمام نقشهها و یا نقشههای انتخابی) مشخص کنید.

۹- چنانچه نقشهها نیاز به اصلاحات تکمیلی داشتند، آنها را با ساختار برنامههای CAD ذخیره کنید. برای این منظور، دستور File > Export Drawings را اجرا کنید. جعبهٔ محاورهای Export Drawings را ظاهر می شود. با استفاده از گزینههای موجود در این جعبهٔ محاورهای، نوع ساختار فایل و نقشههایی را که باید ذخیره شوند (نقشهٔ جاری، تمام نقشهها و یا نقشههای انتخابی) مشخص کنید.

در صورت اجرای برنامهٔ CSiDETAILER، چنانچه مدل تحلیل یا طراحی در برنامهٔ SAFE تغییر کند (در حالتی که مدل قفل نباشد)، جعبهٔ محاوره ای اعلام تغییرات ظاهر می شود. برای حفظ جزئیات و نقشه های قبلی، گزینهٔ Retain Current Drawings and Options را انتخاب کنید. به منظور اجرای برنامه و بهنگام شدن تغییرات مطابق با نتایج طراحی و پیش فرضهای جدید، گزینهٔ Rerun Detailing and Update Drawings را انتخاب کنید. این عمل برروی نماهای مختلف انجام شده در نقشه تأثیری نخواهد داشت. برای ترسیم مجدد نقشه های جدید مطابق با پیش فرضها و آخرین تغییرات اعمال شده در خروجی طراحی، گزینهٔ Rerun تمامی تنظیمات و پیش فرض ها و اطلاعات قبلی حذف خواهند شد.

#### ۱-۴- مدل تحلیلی و نقشه کشی

روند توضیح داده شده در بخش قبل، فرآیند کلی نقشه کشی را با استفاده از برنامه های SAFE و CSiDETAILER شرح می دهد. هنگامی که جزئیات یک مدل جدید ترسیم می شود، نقشه های جدید بر اساس گزینه ها و پیش فرضهای تنظیم شده در منوی Detailing برنامهٔ SAFE ترسیم می شوند. چنانچه هیچ پیش فرضی توسط کاربر تنظیم نشده باشد، تمامی نقشه ها با استفاده از گزینه های پیش فرض ترسیم می شوند. دستور Detailing Preference را برای دسترسی به این پیش فرض ها اجرا کنید. پس از ایجاد نقشه ها می توان پیش فرضهای ترسیم را با استفاده از دستور <Options ترسیمات، تغییرات را به نقشه ها اعمال نمود.

تنظیمات تمامی نماها و گزینههای ترسیم، همراه با اصلاحات مختلفی که به نقشههای موجود در برنامهٔ CSiDETAILER اعمال می شود، در برنامه ذخیره می شوند. پس از اجرای مجدد برنامهٔ CSiDETAILER، برنامه تغییرات اعمال شده توسط کاربر را جایگزین کرده و نقشهها را مطابق آن تغییرات نمایش می دهد. اگر مدل تحلیل و طراحی در برنامهٔ SAFE تغییر کند یا پیش فرض های ترسیم با استفاده از دستور CSIDETAILER > Main Detailing Preference در برنامهٔ SAFE اصلاح شوند، برنامه CSiDETAILER در صورت اجرای مجدد در مورد تغییرات اعمال شده به کاربر اخطار داده و فهرست تغییرات را در جعبهٔ محاوره ای Modification Alert نمایش می دهد. سپس کاربر می تواند محتویات نقشه هایی را که از قبل ایجاد شده اند نگاه داشته و برنامه را اجرا کرده و تنها تغییرات مورد نظر را بهنگام کند و یا اینکه برنامه را اجرا کرده و نقشه های جدید را مجدداً تولید کند. با این وجود توصیه می شود که در صورت تغییر، برنامهٔ CSiDETAILER مجدداً اجرا شده و نقشه ها دوباره ترسیم شوند.

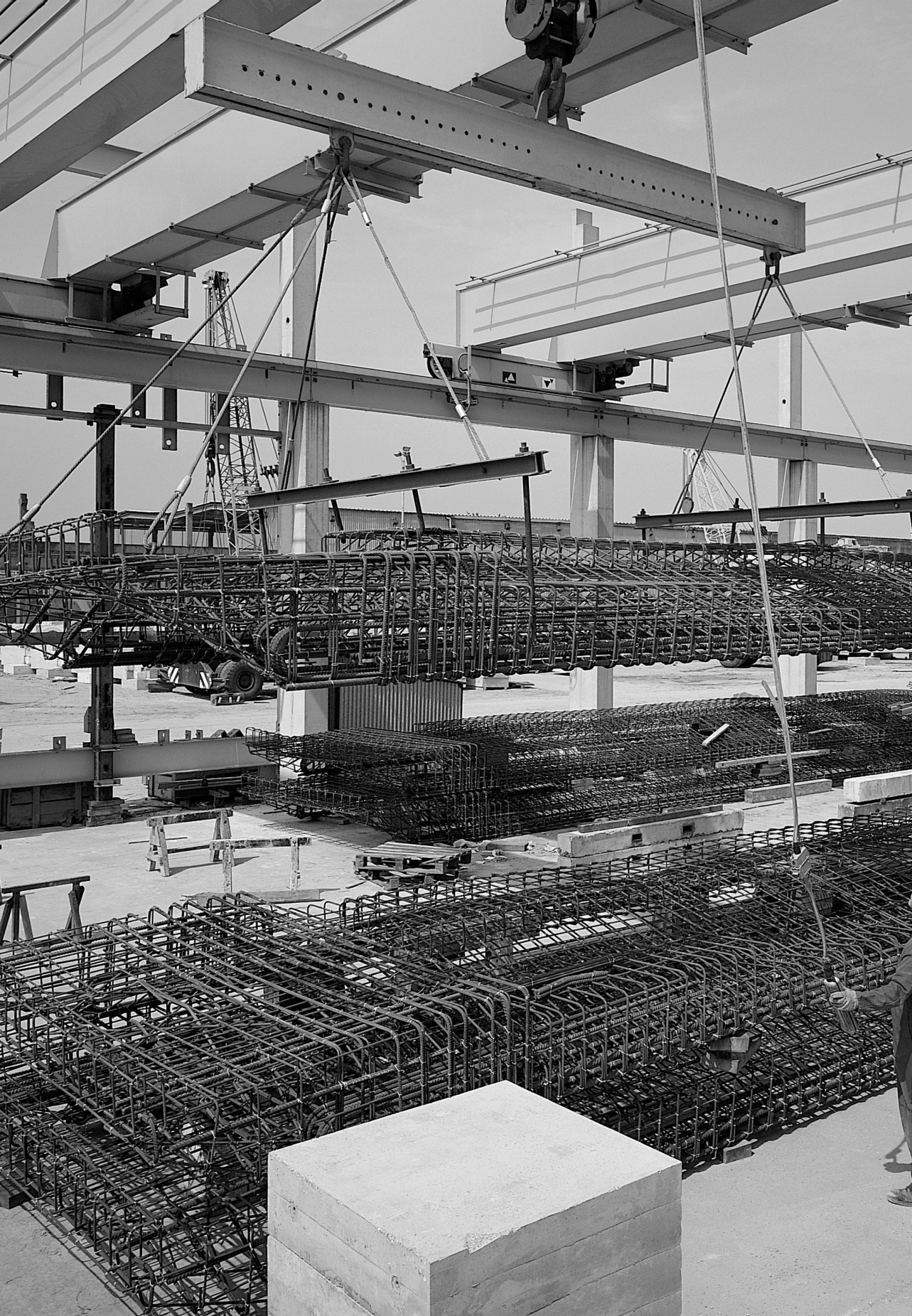